## myLearning Analytics Overview

If you want to see a list of professional development classes your direct reports have taken:

- 1. Log into myLearning
- 2. On the left hand navigation click on: "Analytics" (1)
- 3. Click on: Transcripts (2)

| ALYTICS       | Trans               | cript                                        |                                                         |                        |                  |                                                                                                    |                                 |                                   |                                | thiago C        | ( æ)  |
|---------------|---------------------|----------------------------------------------|---------------------------------------------------------|------------------------|------------------|----------------------------------------------------------------------------------------------------|---------------------------------|-----------------------------------|--------------------------------|-----------------|-------|
|               | pt Status - Learner |                                              | Account Name *<br>Is Florida State College Jacksonville |                        |                  | Group Name Te<br>Is any value                                                                                                    | Team Group Name<br>Is any value | TagrCategory Name<br>Is any value | Learnable Type<br>Is any value | Learnable Tible |       |
| erview        |                     |                                              |                                                         |                        |                  |                                                                                                    |                                 |                                   |                                | is any value    |       |
| inscript      |                     |                                              |                                                         |                        |                  | es./No)                                                                                                    |                                 |                                   |                                |                 |       |
| Jsage Metrics | is any v            | alue is a                                    | ny value is                                             | any value              | any valu         | ie v                                                                                                    | More + 10                       | B                                 |                                |                 |       |
|               |                     |                                              |                                                         |                        | Learner Tran     | earner Trans tis any time +                                                                                                    |                                 |                                   | and a second                   |                 |       |
|               |                     | User Name                                    | Title                                                   | Learnab                | le Type          | Status                                                                                                    | Oue Date                        |                                   |                                | Expirat         | ion D |
|               | 1                   | Aaron Cotter                                 | COV 1275 Heal                                           | thy Course             |                  | Completed                                                                                                    | is any time ~                   | *                                 |                                | 1.1             | 1     |
|               | 2                   | Aaron Cotter                                 | COV 1277 Merc                                           | al_ course             |                  | Completed                                                                                                    |                                 |                                   |                                |                 | - 12  |
|               | 3                   | Amon Cotter                                  | COV 1281 Caring<br>COV 1283 Leadin                      | g Live Train           | Course<br>Course | Not started                                                                                                    | Open Busik (Yes/ Mag.           |                                   |                                |                 |       |
|               |                     | Aaron Cotter                                 |                                                         | n_ course              |                  | Completed                                                                                                    | any value                       |                                   |                                | 1.12            |       |
|               |                     | Awine Coller                                 | COV 1285 Hep                                            | n Course               |                  | Completed                                                                                                    |                                 |                                   |                                | 1.00            |       |
|               | 7                   | Ascon Cotter                                 | COV 1345 Tran                                           | iti. Program           | carni .          | Completed                                                                                                    | Hec Certificate (Ves 71         | 10                                |                                |                 |       |
|               |                     | Aaron Cotter                                 | COV 1348 Treat                                          | tim_ Course            |                  | Completed                                                                                                    | any willar                      | ÷.                                |                                | 1 Sec.          |       |
|               |                     | Aaron Cotter                                 | COV 1386 Web                                            | Ex Live Trail          | ning :           | Not Started                                                                                                    |                                 |                                   |                                | 1.1.1           |       |
|               | 10                  | Aaron Cotter                                 | COV 1416 Mary                                           | ig Live Trait          | sing             | Not Started                                                                                                    | Heidenstein (Heiden             | ia)                               |                                | A. 14           |       |
|               | 11                  | Aaron Cotter                                 | COV 1417 Using                                          | 5_ Live Train          | ning             | Not Started                                                                                                    | any value                       |                                   |                                | 641             |       |
|               |                     | 6276- CH284                                  | CONTRACTOR ALTON                                        | and Country            |                  | Completed                                                                                                    | A CONTRACTOR OF A               |                                   |                                | 1.0             |       |
|               | -12                 | Aaron Cotter                                 | CDV 1423 Mars                                           | gen source             |                  | and a state of the state of the |                                 |                                   |                                |                 |       |
|               | 12                  | Aaron Cotter<br>Aaron Cotter                 | COV 1425 Mars                                           | igCourse               |                  | Completed                                                                                                    | Course Type                     |                                   |                                | 4.              |       |
|               | 12<br>13<br>14      | Aaron Cotter<br>Aaron Cotter<br>Aaron Cotter | COV 1455 Sette<br>COV 1469 Facu                         | ty Course<br>ty Course |                  | Completed<br>Completed                                                                                                    | Course Type<br>any value        |                                   |                                |                 |       |

ANALYTICS

Overview

Transcript

Usage Metrics

4. This screen contains a number of filters used to narrow down the enrollment information.
5. There are a few filters a manager **must always** set when viewing transcript information of direct reports. There are others you can use as necessary. Ex. "Learner Name" field for a specific person.

1. If you want a date range: click on the **(A) Enrollment Date field** and choose the date or date range.

No

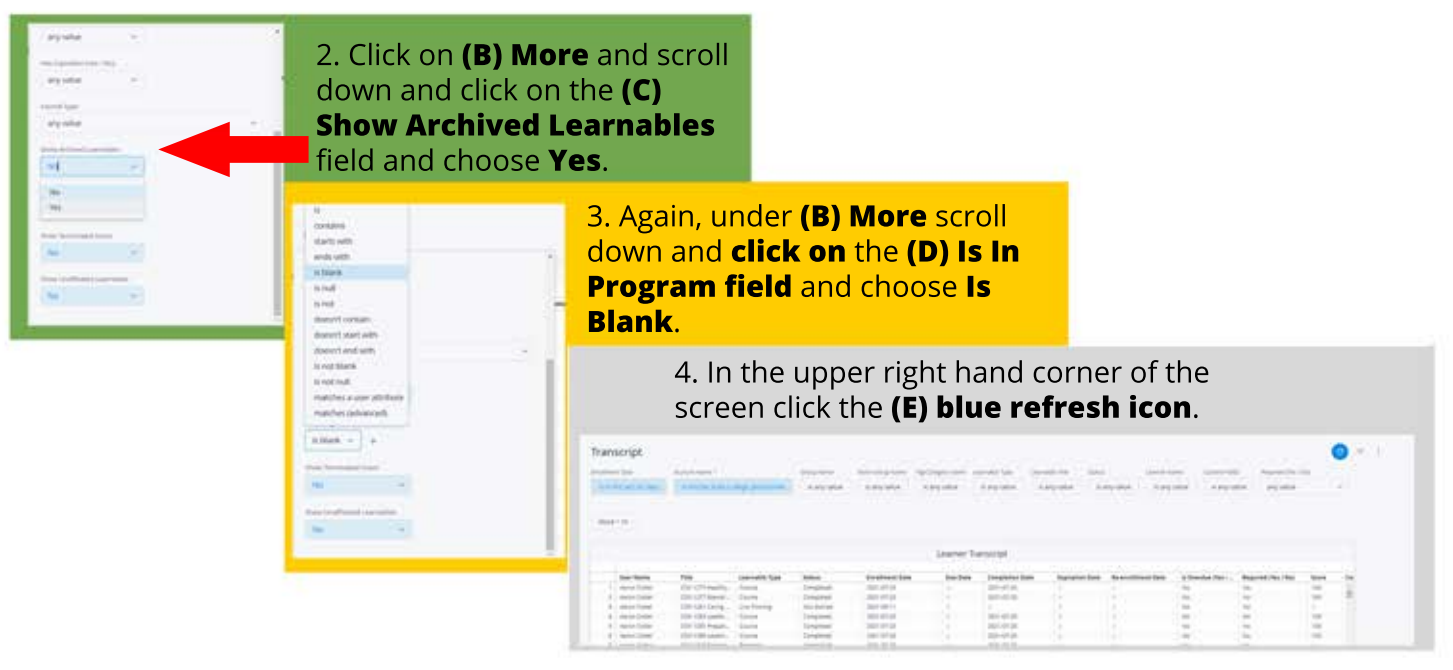